# SnomD735 取り扱い説明書

Ver1.0.2 2019/06/24 Ver1.0.1 2019/04/24

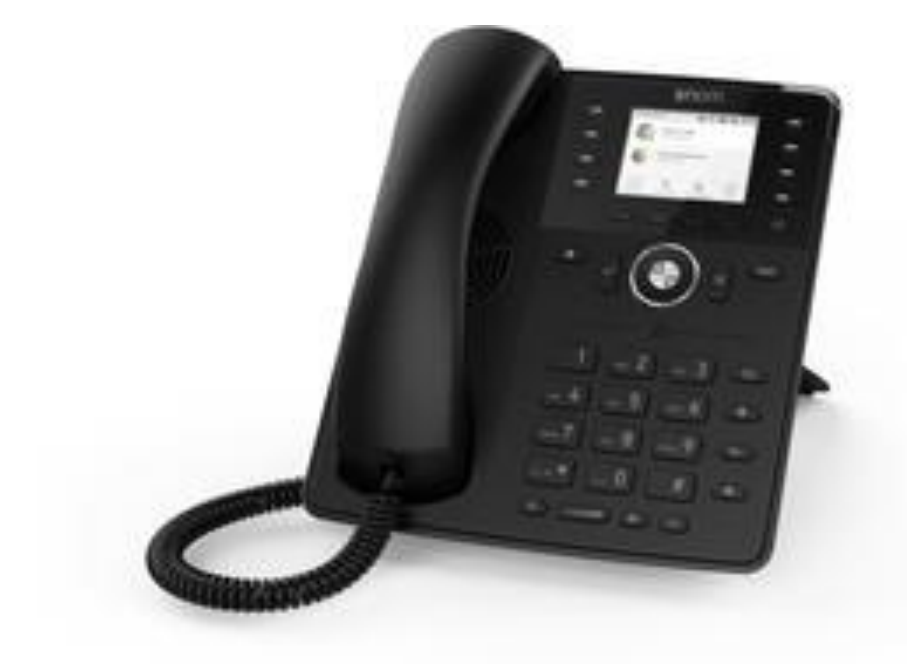

このたびは、SnomD735をお買い上げいただき誠にありがとうございます。 ご使用の前には、本書を必ずお読みください。お読みになった後は、いつでも見られるところに必ず保管してください。

下記の製品が全て入っていることをご確認ください。
 SnomD735本体
 受話器
 カールコード
 LANケーブル
 取扱説明書
 ACアダプター

免責事項

機能・仕様については予告なく変更する事があります。

お客様及び当社のネットワーク環境により、ノイズ・音の途切れ・不通などの現象が起こる事があります。また、通話品質の保証はいたしません。

個人の聴力により通話品質に差が生じた場合について、当社は一切の責任を負いません。

日本国外でのご使用に際する障害について、当社は一切の責任を負いません。

SnomD735は定期的なサーバメンテナンスを行うため、事前の告知なく一時的にサービスが停止する場合があります。 商品の故障、誤動作などの要因で電話が使えなかった事による付随的障害については、当社は一切その責任を負いま せん。

お手入れ

柔らかい乾いた布で拭いてください。ぬれた雑巾は使用しないでください。ベンジン・シンナーなどの揮発性の薬品は本体 を傷めますので、使用しないでください。科学雑巾をご使用になる時は、科学雑巾に添付の注意書をよくお読みください。

- 1. 本体と受話器を受話器コードでつなげる
- 2. LANネットケーブルを本体後側の「NET」とブロードバンドルーターに差し込む
- 3. プラグパーツをACアダプタに取り付け、コンセントに差し込む
- 4. ACアダプタを本体に差し込む
- ※ 接続の順番は必ず守ってください。ケーブル、アダプタは確実に差し込んでください。 接続してから通話ができるまでには数分かかりますので、しばらくお待ちください。
- ※ 必ずSnomD735本体後側の「NET」に、ルーターからのLANネットケーブルを接続します。 本体後側の「PC」は、PC等接続しますと、SnomD735を通してネットワークに接続する事が可能です。
- ※ PoE【Power over Ethernet】に対応したブロードバンドルーターにSnomD735(PoE対応バージョン)を接続すると ACアダプタを接続しなくても使用することが出来ます。 (注)ご利用の環境によって、PoE機能では動作しない場合があります。その場合はACアダプタをご利用ください。

SnomD735とは、当サービスにてお使いいただける電話機です。一般加入電話としてはご利用できません。本製品をご利用いただくためには、インターネットサービスプロバイダに加入しておくことが必要です。ご利用のモデムにブロードバンドルーター機能がない方は、別途ブロードバンドルーターが必要となります。

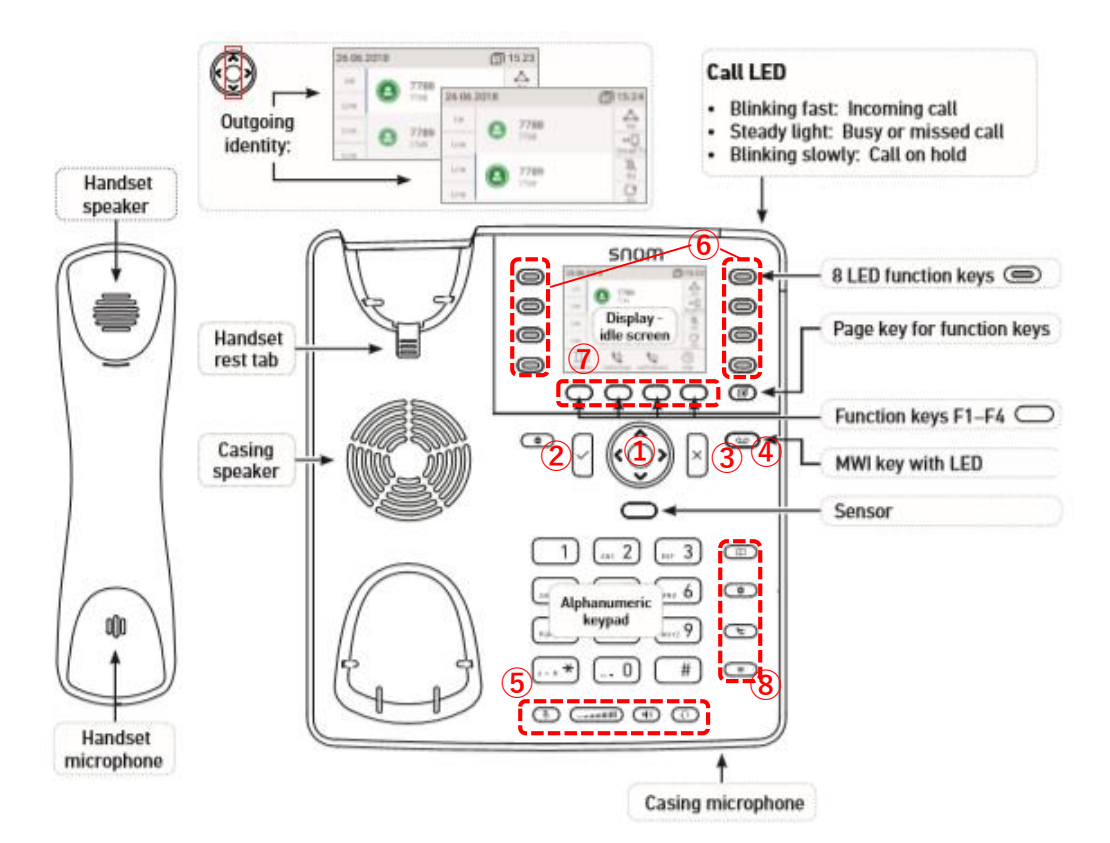

1 Navigation key

ディスプレイメニュー内のカーソルを移動させることが出来ます。

2 ENTER key

設定を選択する際、発信する際に使用します。 発信する際には、ダイヤルした後に必ず「ENTER key」を押します。

③ CANCEL key キャンセルする際に使用します。

④ LED for MWI 留守番電話がある時に、点灯します。

⑥ 8つのボタン:プログラマブルキー 設定画面より、機能を割り当てることが出来ます。 詳細は本説明書内の「ボタンの割り当て設定」をご参照下さい。

⑦ ファンクションキーF1~F4 ディスプレイに表示されるそれぞれのキーに対応した項目を選択することができます。

⑧ 💿 :着信拒否、 💷 :電話帳、 💿 :設定、 💽 :転送、 💷 :保留

### ① SnomD735本体のIPアドレスを確認する。

設定ボタン 
を押し、Navigation Keyで「Information」まで行きEnter Key をします。 Navigation Keyで「System Info」でEnter Keyを押してください。

### ② webブラウザから、設定ページを開く。

SnomD735と同じネットワークに接続されたPCから、インターネットエクスプローラー等のwebブラウザを起動し、 先ほど確認したIPアドレスを、以下のように打ち込みます。

<u>http://(IPアドレス)/</u>

トップページは以下のようになっています。

### Welcome to Your Phone!

snom

| Operation<br>Home<br>Directory<br>Setup<br>Preferences               | This web interface makes it easy for you to set your phone up correctly and to access the advanced features.<br>To dial a number, just enter the number in the field below. You can enter a simple telephone number (e.g. 0114930398330) or URI like info@example.com. |                               |          |          |                |        |  |  |  |
|----------------------------------------------------------------------|----------------------------------------------------------------------------------------------------|-------------------------------|----------|----------|----------------|--------|--|--|--|
| Speed Dial<br>Function Keys<br>Identity 1<br>Identity 2              | Dial a Num                                                                                                    | ber:                          | Dial H   | Hangup   |                |        |  |  |  |
| Identity 3<br>Identity 4<br>Identity 5<br>Identity 6                 | Dialed, Missed                                                                                                    | dentity:<br>, <u>Received</u> |          |          |                |        |  |  |  |
| Identity 7<br>Identity 8<br>Identity 9<br>Identity 10<br>Identity 11 | Dialed Numbe<br>Date                                                                                                    | rs 🗙<br>Time                  | Duration | Costs:   | Local Identity | Number |  |  |  |
| Identity 12<br>Action URL Settings                                   | Missed Calls ><br>Date                                                                                                    | <<br>Time                     | Missed   | Local Io | dentity        | Number |  |  |  |

### ③ SIP情報の登録

左メニューより「Identity 1」をクリックし、以下のように設定します。終わりましたら「Save」をクリックします。

| operation           |                                                                                                    |              |
|---------------------|----------------------------------------------------------------------------------------------------|--------------|
| Home                | Login Features SIP NAT RTP                                                                                                    |              |
| Directory           | Login Information:                                                                                                    |              |
| Setup               | Identity active:                                                                                                    | ●on ○off ⑦   |
| Preferences         | Displayname:                                                                                                    | ユニーク         |
| Speed Dial          | Account:                                                                                                    |              |
| Function Keys       | Password:                                                                                                    |              |
| Identity 1          | Peristrar                                                                                                    |              |
| Identity 2          | Outhough Brown                                                                                                    |              |
| Identity 3          |                                                                                                    |              |
| Identity 4          | Failover Identity:                                                                                                    | None V C     |
| Identity 5          | Authentication Username:                                                                                                    | ユニーク ()      |
| Identity 6          | Mailbox:                                                                                                    | 999 🕐        |
| Identity 7          | Conference Server:                                                                                                    | (?           |
| Identity 8          | Ringtone:                                                                                                    | Ringer 1 V   |
| Identity 9          | Custom Melody URL:                                                                                                    | ()           |
| Identity 10         | Display text for idle screen:                                                                                                    |              |
| Identity 11         | Display number for idle screen:                                                                                                    |              |
| Identity 12         | Multiple Community and the screen.                                                                                                    |              |
| Action URL Settings | XML Idle Screen URL:                                                                                                    |              |
| Advanced            | Ring After Delay (sec):                                                                                                    |              |
| Certificates        | Record Missed Calls:                                                                                                    | Oon Ooff 🕐   |
| Software Update     | Record Dialed Calls:                                                                                                    | Oon Ooff 🕐   |
| Status              | Record Received Calls:                                                                                                    | Oon Ooff 🕐   |
| System Information  | Identity is hidden:                                                                                                    | Oon Ooff 🕐   |
| Log                 |                                                                                                    |              |
| SIP Trace           |                                                                                                    |              |
| DNS Cache           | Photo:                                                                                                    |              |
| DCAD Trace          |                                                                                                    |              |
| Momony              |                                                                                                    |              |
| Settings            |                                                                                                    |              |
| Manual              |                                                                                                    | Mar. 640-400 |
| Handal              |                                                                                                    | Max. 640x480 |
|                     |                                                                                                    |              |
| 5000                | Apply Re-Register Play Ringer                                                                                                    |              |
| SHUIH               | report for the second of the second second s |              |
|                     | Remove Identity Remove All Identities                                                                                                    |              |
|                     |                                                                                                    |              |

Displayname: & Account: ユニーク(10桁の数字)を入力します。

### Password:

登録時にメールでお伝えした<mark>パスワード</mark>を入力します。 もし、お客様管理ページ内「ユニーク管理」にてパスワードの変更を行った場合は、その変更したパスワードを入力します。

### Registrar: & Outbound Proxy:

お客様管理ページに記載されているログインサーバを入力し、その後ろに":25060"と入力します。 ※お客様管理ページに記載されているログインサーバがVoip3XXXの場合は、ログインサーバの後ろの":25060"は入力し ないで下さい。

Authentication username: ユニーク(10桁の数字)を入力します。

Mail box: 999を入力します

### Display text for idle screen:

ディスプレイ画面に表示させる内線番号を入力します。例)200 ※任意ですので内線番号でなくても結構です。

### 全ての設定が終わりましたら、「Apply」をクリックします。

そうしますと以下のように「Some settings are not yet stored permanently.」と出ますので、「Save」をクリックします。 ※他の場所でも出る時がありますので、変更したのなら、そのつど「Save」を押してください。

| Operation<br>Home | Some settings are not yet s | tored permanently. Save View Chang | ges 🕐 |
|-------------------|-----------------------------|------------------------------------|-------|
| Directory         |                             |                                    |       |
| Setup             | Login Features SIP N        | AT RTP                             |       |
| Preferences       |                             |                                    |       |
| Speed Dial        | Login Information:          |                                    |       |
| Eurotion Keys     | Identity active:            | ●on ○off 🕐                         | _     |
| Function Reys     | Displayname:                |                                    | ?     |
| Identity 1        |                             |                                    |       |
| Identity 2        | Account:                    |                                    |       |
| Identity 3        | Password:                   | •••••                              | •     |
| Identity 4        | Registrar:                  |                                    | (?)   |
| Identity 5        | Outbound Proxy:             |                                    | •     |
|                   |                             |                                    |       |

### 着信音の変え方

前ページ画面中ほどの「Ringtone」から音を選択し、「Apply」をクリックして「Save」をクリックして保存します。 「Play Ringer」をクリックすると、音を確認する事が出来ます。

| Х | 音量の変更は待ち受け時、 | 、本体キーパッドの下、 | 、Volumeボタンにて調整し | ます。 |
|---|--------------|-------------|-----------------|-----|
|---|--------------|-------------|-----------------|-----|

| Identity 7          |                                       |               |
|---------------------|---------------------------------------|---------------|
| Identity 7          | Conference Server:                    |               |
| Identity 8          | Ringtone:                             | Ringer 1      |
| Identity 9          | Custom Melody URL:                    | Ringer 2      |
| Identity 10         | Disalau taut faa idla aanaa           | Ringer 3      |
| Identity 11         | Display text for file screen:         | Ringer 4      |
| Identity 12         | Display number for idle screen:       | Ringer 5      |
| Action URL Settings | XML Idle Screen URL:                  | Ringer 6      |
| Advanced            | Ring After Delay (sec):               | Ringer 7      |
| Certificates        | Record Missed Calls:                  | Ringer 8      |
| Software Update     | Record Dialed Calls:                  | Ringer 9      |
| Status              | Record Received Calls:                | Ringer 10     |
| System Information  | Identity is hidden:                   | Silent        |
| Log                 |                                       | Custom Melody |
| SIP Trace           |                                       |               |
| DNS Cache           |                                       |               |
| Subscriptions       | Photo: Rrowce                         |               |
| PCAP Trace          |                                       |               |
| Memory              |                                       |               |
| Settings            |                                       |               |
| Manual              | Delete Photo:                         | May 640+490   |
|                     |                                       | Max. 040x480  |
|                     |                                       |               |
| COOM                | Apply Re-Register Play Ringer         |               |
| SHUIII              | Apply he neglater risy hinger         |               |
|                     | Remove Identity Remove All Identities |               |
|                     |                                       |               |

### ④キャッチの設定(任意:デフォルトはon)

画面上部の「SIP」をクリックし、任意でキャッチの設定します。 終わりましたら画面の一番下にあります、「Apply」をクリックします。

| Operation     |                                                                                                    |                                |
|---------------|----------------------------------------------------------------------------------------------------|--------------------------------|
| Home          | Login Features SIP NAT R                                                                                                    |                                |
| Directory     | SIP Identity Settings:                                                                                                    |                                |
| Setup         | Voice Quality Report Collector:                                                                                                    |                                |
| Preferences   | Music on hold server:                                                                                                    | (?)                            |
| Speed Dial    | Send hold as inactive:                                                                                                    | Oon Ooff ?                     |
| Function Keys | Alert Info URL:                                                                                                    | (?)                            |
| Identity 1    | User picture URL:                                                                                                    | ()                             |
| Identity 2    | ,                                                                                                    | Fetch from Phone Address Book: |
| Identity 3    | Dial-Dian String                                                                                                    |                                |
| Identity 4    |                                                                                                    |                                |
|               | $\underline{\forall} \neg \underline{\forall} \neg \underline{\forall} \underline{\forall} \neg \underline{\forall} \neg \underline{\forall} \underline{\forall} \underline{\forall} \underline{\forall} \underline{\forall} \underline{\forall} \underline{\forall} \underline{\forall}$ | $\swarrow$                     |
|               | Accept Event Talk without SDP:                                                                                                    | Oon Ooff ?                     |
|               | Call Waiting Indication:                                                                                                    | on 🗸 🕐                         |
|               | Server Type Support:                                                                                                    | Default 🗸 🕐                    |
|               | Apply                                                                                                    |                                |

Call Waiting Indication: キャッチが不要な場合は"off"に設定します。

on:通話中に着信があった場合、新たに掛けてきた相手に呼び出しを通知します。

off:通話中に着信があった場合、新たに掛けてきた相手に話中を通知します。※offを選択するとキャッチ無しになります。 キャッチありにしたい時はonを選択(キャッチ入電時に音での通知を無しにしたい時はvisual onlyを選択)。

## 基本設定

### ⑤ Keep Aliveの設定

画面上部の「NAT」をクリックし、以下のように設定します。終わりましたら「Apply」→「Save」の順にクリックします。

| Operation     |                                            |            |
|---------------|--------------------------------------------|------------|
| Home          | Login Features SIP NAT RTP                 |            |
| Directory     | NAT Identity Settings:                     |            |
| Setup         | Offer ICE:                                 | Oon ◉off ? |
| Preferences   | STUN server (IP-addr:port):                | ?          |
| Speed Dial    | STUN interval (seconds):                   | (?)        |
| Function Keys | Keepplive interval (seconds)               | 20 0       |
| Identity 1    | Reeparve Interval (seconds):               | 20 0       |
| Identity 2    | Number of initial keep-alives on RTP port: | (1)        |
| Identity 3    | Apply                                      |            |
| Identity 4    | CPPY                                       |            |
| Identity 5    |                                            |            |

Keepalive interval (seconds): 「20」を入力します。

### ⑥ Codecの設定

画面上部の「RTP」をクリックし、以下のように設定します。

| Operation           |              |                              |                                                         |
|---------------------|--------------|------------------------------|---------------------------------------------------------|
| Home                |              | Login Features SIP NAT RTP   |                                                         |
| Directory           |              | RTP Identity Settings:       |                                                         |
| Setup               |              | Codec:                       | pcmu,telephone-event 🕐                                  |
| Preferences         |              | Packet Size:                 | 20 ms V (?)                                             |
| Speed Dial          |              |                              |                                                         |
| Function Keys       |              | Filtered codec list:         | g722, pcmu, pcma, gsm, <del>g723</del> , g726-32, aal2- |
| Identity 1          |              |                              | g726-32, g729, telephone-event                          |
| Identity 2          |              | Full SDP Answer:             | Oon Ooff ?                                              |
| Identity 3          | $\mathbf{X}$ | Symmetrical RTP:             |                                                         |
| Identity 4          |              | RTP Encryption:              | Oon Ooff ?                                              |
| Identity 5          |              | Dynamic G.726 payload:       | Oon Ooff ?                                              |
| Identity 6          |              | G.726 Byte Order:            | OREC3551 OAAL2 ?                                        |
| Identity 7          |              | SRTP Auth-tag:               | @AES-32 OAES-80 (?)                                     |
| Identity 8          |              | RTP/SAVP:                    |                                                         |
| Identity 9          |              | Media Transport Offer:       |                                                         |
| Identity 10         |              |                              |                                                         |
| Identity 11         |              | Media Transport Offer Setup: | active V                                                |
| Identity 12         |              | Apple                        |                                                         |
| Action URL Settings |              | Арріу                        |                                                         |
| Advanced            |              |                              |                                                         |
|                     |              | ※<<弊社CTI(クラウドコールセンター)        | システム)の端末としてSNOMD735をご利用する場合>                            |

上記画面の「RTP Encryption」を<mark>OFF</mark>にしてください。

Codec: pcmu,telephone-eventと記載します。 終わりましたら、「Apply」をクリックして、画面上部に表示される「Save」をクリックして下さい。

### ⑦ 左メニューより「Preferences」をクリックし、以下のように設定します。

| Operation     |                                  |             |
|---------------|----------------------------------|-------------|
| Home          | General Appearance Audio         |             |
| Directory     | General Information:             |             |
| Setup         | Webinterface Language:           | English V 🕐 |
| Preferences   | Language:                        | English V   |
| Speed Dial    | Dim after (in seconds):          | 20          |
| Function Keys | Use Elsch Blugin                 |             |
| Identity 1    | Bodundant Softkover              |             |
| Identity 2    | Clabel excess for Microd Colley  |             |
| Identity 3    | Global counter for Missed Calls: |             |
| Identity 4    | Active Identity Scrolling:       | Oon Ooff 🕐  |
| Identity 5    | Scroll step interval:            | 250         |
| Identity 6    | Scroll step pause:               | 4           |
| Identity 7    | Scroll step count:               | 12          |
| Identity 8    | Show identity index:             | Onn Onff ?  |

### Webinterface Language: 「English」を選択します。

Language: 「English」を選択します。

画面の一番下にあります、「Apply」ボタンをクリックし画面上部に表示される「SAVE」ボタンをクリックします。

次に「Appearance」のタブを開きます。 Operation General Appearance Audio Home Directory Interface Colors: Setup ? Text Color: 51 51 51 255 Preferences ? Titlebar Text Color: 51 51 51 255 Speed Dial ? Subtext Color: 123 124 126 255 Interface Elements: ? Number Display Style: Number U.S. dialnumber format: ●on ○off 🕐 © Snom Technology GmbH Show IVR digits during connected: Oon ⊙off 🕐 V 🕐 Show Image in Calls: on U.S. date format (mm/dd): ⊙on ○off 🕐 24 Hour clock: ⊙on ○off ? ⊙on ○off ? Show Clock: ⊙on ○off ? Display Text in addition to Soft Key Icons: ? Custom Background Image URL: Font Options: Apply

Number Display Style: 「Number」を選択します。 画面の一番下にあります、「Apply」ボタンをクリックし画面上部に表示される「SAVE」ボタンをクリックします

### 最後に「Audio」のタブを開きます。

| Operation     |                          | 1           |
|---------------|--------------------------|-------------|
| Home          | General Appearance Audio |             |
| Directory     | General Information:     |             |
| Setup         | Tone Scheme:             | Japan 🗸 ?   |
| Preferences   | MWI Notification:        | Silent V ?  |
| Speed Dial    | MWI Dial Tener           | Stuttor v 2 |
| Function Keys | mwi blar tone:           |             |

Tone Scheme: 「Japan」を選択します。

画面の一番下にあります、「Apply」ボタンをクリックし画面上部に表示される「SAVE」ボタンをクリックします

⑧左メニューから「Function Keys」をクリックし、以下の様に入力します。 設定が終わりましたら、「Apply」ボタンをクリックし画面上部に表示される「SAVE」ボタンで保存します

| Operation              | ^             |                           |                     |               |                         |             |                    |          |                    |                |                 |                     |                          |
|------------------------|---------------|---------------------------|---------------------|---------------|-------------------------|-------------|--------------------|----------|--------------------|----------------|-----------------|---------------------|--------------------------|
| Home                   | A Some        | settings are not vet      | stored permane      | ntlv.         | Save View Chan          | aes (       | ?                  |          |                    |                |                 |                     |                          |
| Directory              |               |                           |                     |               |                         | 2           |                    |          |                    |                |                 |                     |                          |
| Setup                  | ? Key Se      | ttings:                   |                     |               |                         |             |                    |          |                    |                |                 |                     |                          |
| Preferences            |               |                           |                     |               |                         |             |                    |          |                    |                |                 |                     |                          |
| Speed Dial             | On this page  | e you can specify the s   | ettings for progra  | mma           | ble keys on your ph     | ione.       | Use Context to s   | specif   | fy the identity co | ntext for that | t key e.g. this | identity will be us | ed to subscribe for a    |
| Function Keys          | particular ex | xtension. I ype will sele | ect the actual fund | tiona         | ality of a particular ( | (ey. 1      | in the last argume | ent fie  | eid Number, the    | actual telep   | none number,    | sip uri, atmr sequ  | ience, action uri or key |
| Identity 1             | type can be   | anment Smartlah           | your phone manu     |               | or more details.        |             |                    |          |                    |                |                 |                     |                          |
| Identity 2             | iter rissi    | <u>omerceo</u>            |                     |               |                         |             |                    |          |                    |                |                 |                     |                          |
| Identity 3             |               |                           |                     |               |                         |             |                    |          |                    |                |                 |                     |                          |
| Identity 4             | Smart         | Label Keys:               |                     |               |                         |             |                    |          |                    |                |                 |                     |                          |
| Identity 5             |               |                           |                     |               |                         |             |                    |          |                    |                |                 |                     |                          |
| Identity 6             | Page Pa       | ge 1 🗸 🗸                  |                     |               |                         |             |                    |          |                    |                |                 |                     |                          |
| Identity 9             |               |                           |                     |               |                         |             |                    |          |                    |                |                 |                     |                          |
| Identity 9             |               | Context                   | Type                |               | Number                  | Sh          | nort Label Mode    | Fu       | ull Label Mode     | Short Lai      | bel F           | Full Label          | XML Label                |
| Identity 10            | P1            | Active V                  | Line                | $\sim$        |                         |             | on and Text        |          | con and Text       |                |                 |                     |                          |
| Identity 10            |               | Active                    | Line                |               |                         |             | and Total          |          | and Tout           |                |                 |                     |                          |
| Identity 12            | P2            | Active                    | Line                | _             |                         |             | con and Text       |          | con and Text       | <u> </u>       |                 |                     |                          |
| Action URL Settings    | P3            | Active $\vee$             | Line                | $\sim$        |                         | Ic          | con and Text       | < Ic     | con and Text       | $\sim$         |                 |                     |                          |
| Advanced               | P4            | Active $\checkmark$       | Line                | $\sim$        |                         | Ic          | con and Text       | v Ic     | con and Text       | $\sim$         |                 |                     |                          |
| Certificates           |               | Active V                  | Key Event           | $\overline{}$ | Conference              |             | on and Text        |          | con and Text       |                |                 |                     | P5                       |
| Software Update        |               | Active                    | Canad Tanadaa       |               |                         |             | an and Text        |          | and Tout           |                |                 |                     |                          |
| Status                 |               | Active                    | Smart Transfer      | _             |                         |             | con and Text       |          | con and Text       | <u> Ц</u>      |                 |                     | P6                       |
| System Information     |               | Active $\checkmark$       | Key Event           | $\sim$        | Ringer Silent           |             | con and Text       |          | con and Text       | $\leq$         |                 |                     | P7                       |
| Log                    |               | Active ~                  | Key Event           | $\sim$        | Redial                  | Ic          | con and Text       | Ic       | con and Text       | $\sim$         |                 |                     | P8                       |
| SIP Trace              |               |                           |                     |               |                         |             |                    |          |                    |                |                 |                     |                          |
| DNS Cache              | Conte         | xt-Sensitive K            | eys:                |               |                         |             |                    |          |                    |                |                 |                     |                          |
| Subscriptions          |               |                           | •                   |               |                         |             |                    |          |                    |                |                 |                     |                          |
| PCAP Trace             |               |                           |                     |               | Туре                    | N           | umber              | La       | abel               |                |                 |                     |                          |
| Memory                 |               |                           |                     |               | Key Event               |             | Directory          |          |                    | F1             |                 |                     |                          |
| Settings               |               |                           |                     |               | Key Event               |             | Call Liete         |          |                    |                |                 |                     |                          |
| Manual                 |               |                           |                     |               | Key Event               |             |                    | <u> </u> |                    |                |                 |                     |                          |
|                        |               |                           |                     |               | Key Event               | ЧĿ          | -orward all        | ЧL       |                    | FB             |                 |                     |                          |
|                        |               |                           |                     |               | Key Event               | <u>   H</u> | lelp               | $\sim$   |                    | F4             |                 |                     |                          |
| SOOM                   |               |                           |                     |               |                         |             |                    |          |                    |                |                 |                     |                          |
|                        | Navig         | ation Keys:               |                     |               |                         |             |                    |          |                    |                |                 |                     |                          |
|                        |               |                           |                     |               |                         | Тур         | e                  |          |                    |                |                 |                     |                          |
| © Snom Technology GmbH |               |                           |                     |               |                         | Pre         | ev. Outgoing ID    | $\sim$   | Up 🚫               |                |                 |                     |                          |
|                        |               |                           |                     |               |                         | Mis         | ssed Calls         | $\sim$   | Right 🕥            |                |                 |                     |                          |
|                        |               |                           |                     |               |                         | Ne          | ext Outgoing ID    |          | Down               |                |                 |                     |                          |
|                        |               |                           |                     |               |                         |             |                    | _        |                    |                |                 |                     |                          |
|                        |               |                           |                     |               |                         | Ac          | cepted Calls       | $\sim$   | Left 🔇             |                |                 |                     |                          |
|                        |               |                           |                     |               |                         | Re          | edial              | $\sim$   | ок 🔽               |                |                 |                     |                          |
|                        |               |                           |                     |               |                         | Ca          | ancel              | $\sim$   | Cancel 🗙           |                |                 |                     |                          |
|                        |               |                           |                     |               |                         |             |                    |          | _                  |                |                 |                     |                          |
|                        | Dedic         | ated Kevs                 |                     |               |                         |             |                    |          |                    |                |                 |                     |                          |
|                        | Dedic         | ateu neysi                |                     |               |                         |             |                    |          |                    |                |                 |                     |                          |
|                        |               |                           |                     |               | Type                    |             | Number             |          |                    |                |                 |                     |                          |
|                        |               |                           |                     |               | Key Event               |             | V Retrieve         |          | V Retrieve         | 00             |                 |                     |                          |
|                        |               |                           |                     |               | Key Event               | _           |                    | _        |                    | S              |                 |                     |                          |
|                        |               |                           |                     |               | Key Event               |             |                    |          |                    |                |                 |                     |                          |
|                        |               |                           |                     |               | Key Event               |             | Directory          |          | ✓ Directory        |                |                 |                     |                          |
|                        |               |                           |                     |               | DTMF                    |             | √ #9               |          | Transfer           |                |                 |                     |                          |
|                        |               |                           |                     |               | Key Event               |             | Hold               |          | ✓ Hold             |                |                 |                     |                          |
|                        |               |                           |                     |               | Key Event               |             | Monu               |          | Manu               |                |                 |                     |                          |
|                        |               |                           |                     |               | Rey Event               |             | ✓ Menu             |          | ✓ Menu             |                |                 |                     |                          |
|                        |               |                           |                     |               | Key Event               |             | ✓ Labels Forw      | ard      | ✓ Labels Forwa     | rd 🔲           |                 |                     |                          |
|                        |               |                           |                     |               |                         |             |                    |          |                    |                |                 |                     |                          |
|                        |               |                           |                     |               |                         |             |                    |          |                    |                |                 |                     |                          |

TRANSFAR Type:「DTMF」を選択します。 TRANSFARNumber:「#9」を選択します。

# ③ 左メニューより「Advanced」をクリックし、以下のように設定します。 終わりましたら画面の一番下にあります、「Apply」ボタンをクリックします。

| Operation                |                         |                                 |
|--------------------------|-------------------------|---------------------------------|
| Home                     | Network Behavior Audio  | SIP/RTP QoS/Security Update     |
| Directory                | Network:                |                                 |
| Setup                    | IPv6:                   | More Controls ?                 |
| Preferences              | DHCP:                   | Oon Ooff ?                      |
| Speed Dial               | Options on DHCP:on      | 1 3 4 6 12 15 42 43 51 66 67 12 |
| Function Keys            | Options on DHCP:off     | 43 120 125                      |
| Identity 1               | IP address:             | 192.168.0.68                    |
| Identity 2<br>Identity 3 | Netmask:                | 255.255.252.0                   |
| Identity 4               | Host Name:              | (?)                             |
| Identity 5               | IP Gateway:             | 192.168.0.1                     |
| Identity 6               |                         |                                 |
| Identity 7               | Wlan:                   |                                 |
| Identity 8               | AuthMode                | off 🗸 🕐                         |
| Identity 9               |                         |                                 |
| Identity 10              | DNS:                    |                                 |
| Identity 11              | Domain:                 |                                 |
| Identity 12              | DNS Server 1:           | 192.168.0.1                     |
| Action URL Settings      | DNS Server 2:           | (2)                             |
| Advanced                 |                         |                                 |
| Certificates             | Time:                   |                                 |
| Software Update          | NTP Time Server:        | ntp.jst.mfeed.ad.jp             |
| Status                   | NTP Refresh Time (sec): | 3600                            |
| System Information       | Timezone                | 9 Japan (Tokyo)                 |
| Log                      | Timezone:               |                                 |

NTP Time Server: 「ntp.jst.mfeed.ad.jp」を入力します。 Timezone: 「+9 Japan (Tokyo)」を選択します。

### ⑩ 画面上部の「<u>SIP/RTP」</u>をクリックし、以下のように設定します。

終わりましたら画面の一番下にあります、「Apply」ボタンをクリックします。

| Operation           |                                               |                     |  |
|---------------------|-----------------------------------------------|---------------------|--|
| Home                | Network Behavior Audio SIP/RTP                | QoS/Security Update |  |
| Directory           | SIP:                                          |                     |  |
| Setup               | Network identity (port):                      | 50000~60000         |  |
| Preferences         | SIP T1 (ms):                                  | 500                 |  |
| Speed Dial          | Timer Support (BEC4028)                       |                     |  |
| Function Keys       | SID Session Timer (s)                         |                     |  |
| Identity 1          |                                               | 3000                |  |
| Identity 2          | SIP Dirty Host IIL (s):                       |                     |  |
| Identity 3          | SIP Max Forwards:                             | 70                  |  |
| Identity 4          | ENUM Suffix:                                  | e164.arpa 🕐         |  |
| Identity 5          | Retry interval after failed registration (s): | 300                 |  |
| Identity 6          | Use user:phone:                               | ⊙on ○off ?          |  |
| Identity 7          | Require PRACK:                                | ⊙on ○off ?          |  |
| Identity 8          | Send PRACK:                                   | ⊙on ○off ?          |  |
| Identity 9          | Offer GRUU:                                   | ⊙on ○off ?          |  |
| Identity 10         | Offer MPO:                                    | Oon ⊙off ?          |  |
| Identity 11         | Use Outbound:                                 | Oon ●off ?          |  |
| Identity 12         | Use SIP Compact Headers:                      | Oon ⊙off ?          |  |
| Action URL Settings | Listen on SIP TCP port:                       | Oon ●off ?          |  |
| Advanced            | Register HTTP contact:                        | Oon ⊙off ?          |  |
| Certificates        | Disable blind transfer (REFER):               | Oon Ooff ?          |  |
| Software Update     | Disable deflection (code 302):                | Oon Ooff 🕐          |  |
|                     |                                               |                     |  |

Network Identity(port): 50000~60000のいずれかの数字を入力します。 ※重複の無いように、各端末毎に異なるポート番号を割り当てて下さい。 例:端末Aには50000、端末Bには50001 Timer Support(RFC4028): "off"に変更します。

### ① 画面上部の「QoS/Security」をクリックし、以下のように設定します。

終わりましたら、「Apply」をクリックして、画面上部の「Save」をクリックして下さい。

| Operation                   |                                              |                     |
|-----------------------------|----------------------------------------------|---------------------|
| Home                        | Network Behavior Audio SIP/RTP               | QoS/Security Update |
| Directory                   | Quality of Service:                          |                     |
| Setup                       | RTP Type of Service (TOS/Diffserv):          | 160                 |
| Preferences                 | SIP Type of Service (TOS/Diffserv):          | 160                 |
| Speed Dial                  |                                              |                     |
| Function Keys               | VLAN                                         |                     |
| Identity 1                  | VLAN Id (14094):                             | (?)                 |
| Identity 2                  | VLAN Priority (07):                          | (?                  |
| Identity 3                  |                                              |                     |
| Identity 4                  | Un-/Tag VLAN traffic to/from specific switch | 0.0.0.0             |
| Identity 5                  | ports:                                       | Oon Ootf 🕐          |
| Identity 6                  | PC Port:                                     |                     |
| Identity 7                  | VLAN Id (14094):                             |                     |
| Identity 8                  | VLAN Priority (07):                          |                     |
| Identity 9                  |                                              |                     |
| Identity 10                 | IEEE 802.1X Authentication:                  | off 🗸 🕐             |
| Identity 11                 | User:                                        | (?)                 |
| Identity 12                 | Password:                                    | ••••••• (?)         |
| Action URL Settings         |                                              |                     |
| Advanced                    | Security:                                    |                     |
| Certificates                | Ignore security advices:                     | Oon Ooff 🕐          |
| Software Update             | Use hidden tags:                             | Oon Ooff 🕐          |
| Status                      | Restrict URI queries:                        | ⊙on ○off ?          |
| System Information          | Allow CSTA control:                          | ⊙on ○off ?          |
| Log                         | Empty client cert:                           | Oon Ooff ?          |
| SIP Trace                   | Filter Packets from Registrar:               | Oon Ooff 12         |
| DNS Cache                   | Authentication for SIP Reboot:               | Oon Ooff 🕐          |
|                             | Auchanization for CID Charle Course          |                     |
| Filter Packets from Registi | rar:「off」を選択します。                             |                     |

## **Advanced Settings**

### Logout Network Behavior Audio SIP/RTP QoS/Security Update **Quality of Service** Operation ? RTP Type of Service (TOS/Diffserv) 160 Home ? SIP Type of Service (TOS/Diffserv) 160 Status on 💿 off ? Authentication for SIP Reboot System Information on 💿 off ? Authentication for SIP Check-Sync Log on 🔿 off ? Administrator Mode SIP Trace ? Administrator Password ••••• DNS Cache ? Administrator Password (Confirmation) ••••• Subscriptions ? PCAP Trace Mininum PIN length ? Memory Maximum PIN retries Settinas **HTTP Server** Manual ? User admin ? Password ..... ຽດເງແ Authentication Scheme • Digest Basic ? **HTTP** Client

SNOM

Administrator PasswordとHTTP ServerのUserおよびPassword設定します。 設定が終わりましたら、「Apply」→「Save」の順にクリックして設定を保存。

### 1 画面上部の「Update」をクリックし、以下のように設定します。

終わりましたら画面の一番下にあります、「Apply」ボタンをクリックします。

| Operation     |                               |                                        |
|---------------|-------------------------------|----------------------------------------|
| Home          | Network Behavior Audio SIP/   | <u>/RTP QoS/Security Update</u>        |
| Directory     | Update:                       |                                        |
| Setup         | Update Policy:                | Never update, do not load settings 🗸 ? |
| Preferences   | Setting URL:                  | https://secure-provisioning.spor (?)   |
| Speed Dial    | Continue sofrach simon        |                                        |
| Function Keys | Settings refresh timer:       |                                        |
| Identity 1    | Prov Polling:                 |                                        |
| Identity 2    | Prov Polling Mode:            | Relative V                             |
| Identity 3    | Prov Polling Period:          | 0                                      |
| Identity 4    | Prov Polling Time:            | 00:00                                  |
| Identity 5    | Prov Polling Time Random End: | 00:00                                  |
| Identity 6    | PnP Config:                   | Oon Ooff 🕐                             |
| Identity 7    |                               |                                        |
| Identity 8    | Apply                         | Reset Reboot                           |
| Identity 9    |                               |                                        |
| Identify 10   |                               |                                        |

UpdatePolicy: 「<sup>"</sup>Never update, do not load settings"」を選択します。 PnP Config: 「on」を選択します。

※全ての設定が終わりましたら、「Apply」→「Save」の順にクリックして設定を保存し、 Rebootにて機器を再起動させ設定を反映させます。

•その他の機能やご不明点については「SnomD735 wiki」もご参照ください。(英語ページ) http://wiki.snom.com/D735

### 端末のレジスト(登録)を確認します

webブラウザから、お客様管理ページを開きます。 画面上部の「各種設定」から「ユニーク一覧」をクリックします。

| f         | 各種設定         | 2     | 読入               |                                                                                                    | 通話履歴               | 電話帳                           | <u>サークル</u> | し情報 |      |           |           |             |           | 2      | ■ 言語を選択   ▼ |
|-----------|--------------|-------|------------------|----------------------------------------------------------------------------------------------------|--------------------|-------------------------------|-------------|-----|------|-----------|-----------|-------------|-----------|--------|-------------|
| ⊾         | =-           | ク一覧   | ć.               |                                                                                                    |                    |                               |             |     |      |           |           |             |           |        |             |
| <u>全表</u> | <u>示</u> III | SIP端末 | ■ <u>クラウドPBX</u> | ワイモバイル                                                                                                    | ) ⊅ <u>務着転送</u> 44 | ▲<br><u>会議室</u> ■ <u>務信仕分</u> | <u>その他</u>  |     |      |           |           |             |           |        | 4 件         |
| 解約        | <u>解約</u>    |       |                  | 10.00                                                                                                    |                    |                               | ピックア        |     | 着信   |           |           | 発信          |           | 112601 |             |
|           | 取消           | 詳細    | ユニーク 🔺 💌         | 1A.188                                                                                                    | 名称🔺 🔽              | 所属 📥 🔻                        | ップグル        |     |      |           |           |             |           |        | 備考          |
|           |              |       |                  |                                                                                                    |                    |                               | <u>-7</u>   | 内線  | 電話番号 | <u>種別</u> | <u>内線</u> | <u>電話番号</u> | <u>種別</u> |        |             |
|           |              |       | 00008888888      | <ul> <li>Image: A second second s</li></ul> |                    |                               | Default     | 200 | -    |           | 200       | -           |           |        |             |
|           |              |       | 00009999999      | ×                                                                                                    |                    |                               | Default     | 201 | -    |           | 201       | -           |           |        |             |

上のような画面が表示されるので、対象ユニークの「状態」のマークを確認します。

✔ ・・・レジスト(登録)ができている状態です。

\*・・・レジスト(登録)が失敗しています。クリックすると失敗のステータスを確認する事ができます。

レジストができている状態になっていたら、設定完了になります。

※レジストが失敗している場合、端末に入力したユニーク、端末パスワード等に間違えがないかご確認ください。

① 設定画面から確認 最初に表示される画面、もしくは左メニューの「Home」を押した場合に、下記画面より確認する事が出来ます。

 Dialed Numbers : その電話機から発信した履歴

 Missed Calls : その電話機に着信したが、取らなかった履歴

 Received Calls : その電話機で着信を取った履歴

② 画面上の電話番号をクリックすると、その電話機からその番号へワンタッチで発信する事が出来ます。

| Operation<br>Home<br>Directory | Some set       | ttings are n  | ot yet stored p    | ermanently.    | Save View Change       | s 🕐                   |
|--------------------------------|----------------|---------------|--------------------|----------------|------------------------|-----------------------|
| Setup                          | This web inter | face makes i  | it easy for you to | set vour pho   | ne up correctly and to | access the advanced   |
| Preferences                    | features.      |               |                    |                | • •                    |                       |
| Speed Dial                     | To dial a num  | ber, just ent | er the number in   | the field belo | w. You can enter a sin | nple telephone number |
| Function Keys                  | (e.g. 0114930  | 398330) or    | URI like info@ex   | ample.com.     |                        |                       |
| Identity 1                     |                |               |                    |                |                        |                       |
| Identity 2                     | Dial a Num     | ber:          |                    |                |                        |                       |
| Identity 3                     |                |               | Dial H             | langup         |                        |                       |
| Identity 4                     |                | 1             |                    |                |                        |                       |
| Identity 5                     |                | dentity:      |                    |                |                        |                       |
| Identity 6                     | L Sec          |               |                    |                |                        |                       |
| Identity 7                     | Dialed, Missed | , Received    |                    |                |                        |                       |
| Identity 8                     |                |               |                    |                |                        |                       |
| Identity 9                     |                |               |                    |                |                        |                       |
| Identity 10                    | Dialed Numbe   | rs X          |                    |                |                        |                       |
| Identity 11                    | Date           | Time          | Duration           | Costs:         | Local Identity         | Number                |
| Identity 12                    |                |               |                    |                |                        |                       |
| Action URL Settings            |                |               |                    |                |                        |                       |
| Advanced                       | Missed Calls   | ×             |                    |                |                        |                       |
| Certificates                   | Date           | Time          | Missed             | Local Io       | dentity                | Number                |
| Software Update                |                |               |                    |                |                        |                       |
| Status                         |                |               |                    |                |                        |                       |
| System Information             | Received Calls | ×             |                    |                |                        |                       |
| Log                            | Date           | Time          | Duration           | Costs:         | Local Identity         | Number                |
| SIP Trace                      |                |               |                    |                |                        |                       |
| DNS Cache                      |                |               |                    |                |                        |                       |
| Subscriptions                  |                |               |                    |                |                        |                       |

### ③ 電話機本体から確認

着信履歴 「Navigation Key」の左を押すと表示されます。

不在履歴 「Navigation Key」の右を押すと表示されます。

発信履歴 「Navigation Key」の上または下を押すと表示されます。

または、ディスプレイに表示されている「Call History」のメニューからも確認ができます。

# 指定番号拒否設定

| Dperation<br>Home<br>Directory                         | Some settings are n                             | ot yet stored permaner            | ntly. Save View Changes | 2           |
|--------------------------------------------------------|-------------------------------------------------|-----------------------------------|-------------------------|-------------|
| Setup<br>Preferences<br>Speed Dial<br>Function Keys    | ⑦ Directory<br>Name: Number<br>Number           | ber: Contact Type:                | Outgoing Identity:      | Edit Delete |
| Identity 1<br>Identity 2<br>Identity 3<br>Identity 4   | Add or Edit Entry:     Number:     Number Type: | sin 🗸                             |                         |             |
| Identity 5<br>Identity 6<br>Identity 7                 | Contact Type:<br>Outgoing Identity:<br>Group:   | Deny List V<br>Active V<br>None V |                         |             |
| Identity 8<br>Identity 9<br>Identity 10<br>Identity 11 | Title:<br>Organization:<br>Email:               |                                   |                         |             |
| Identity 12<br>Action URL Settings<br>Advanced         | Note:<br>Photo:<br>Action-Url:<br>Nickname:     |                                   | Rmuce Max. 640x4        | 80          |
| Certificates<br>Software Update<br>Status              | First Name:<br>Family Name:<br>Birthday:        |                                   |                         |             |
| System Information<br>Log<br>SIP Trace                 | Favorite:<br>Add/Edit                           |                                   |                         |             |

電話機の設定画面を開き、左メニューから「Directory」をクリックします。 画面中央の、「AddorEditEntry」にて、拒否したい電話番号を入力し、「Add/Edit」をクリックします。

Number: 拒否したい番号 NumberType: sip ContactType: DenyList OutgoingIdentity: Active

「Add/Edit」を押すと、画面上の表に、追加した電話番号が表示されます。解除したい場合は、その電話番号の右横の Deleteをクリックします。

※非通知着信拒否に関しては、拒否したい番号を「anonymous」として登録します。電話機ごとに設定が必要です。公衆 電話からの着信に関しても、「anonymous」とすることにより拒否設定とする事が出来ます。

例) Number: anonymous

・発信時に特定番号を付加する方法 例)発信時に自動的に先頭に「184」を付加する設定 ユニークを設定しているIdentityページを開きます。 上のタブSIPを選択し、Dial-Plan String:(こ |^(0[0-9]\*)\$|sip:184¥1@¥d;phone=yes| を入力してください。

| Operation                                                                                                    | A                                                                                                    |                                                                                             |  |
|----------------------------------------------------------------------------------------------------|----------------------------------------------------------------------------------------------------|---------------------------------------------------------------------------------------------|--|
| Home                                                                                                    | Some settings are not yet stored perma                                                                                                    | nently Save View Changes                                                                    |  |
| Directory                                                                                                    |                                                                                                    | inentity. Save view changes 🥌                                                               |  |
| Setup                                                                                                    | Login Features SIP NAT RTP                                                                                                    |                                                                                             |  |
| Preferences                                                                                                    |                                                                                                    |                                                                                             |  |
| Speed Dial                                                                                                    | SIP Identity Settings:                                                                                                    |                                                                                             |  |
| Function Keys                                                                                                    | Voice Quality Report Collector:                                                                                                    |                                                                                             |  |
| Identity 1                                                                                                    | Music on hold server:                                                                                                    | (2)                                                                                         |  |
| Identity 2                                                                                                    | Send hold as inactive:                                                                                                    | Oon ⊙off ?                                                                                  |  |
| Identity 3                                                                                                    | Alert Info URL:                                                                                                    | (?)                                                                                         |  |
| Identity 4                                                                                                    | User picture URL:                                                                                                    | (?)                                                                                         |  |
| Identity 5                                                                                                    |                                                                                                    | Fetch from Phone Address Book:                                                              |  |
| Identity 6                                                                                                    | Dial-Plan String:                                                                                                    | ?                                                                                           |  |
|                                                                                                    |                                                                                                    |                                                                                             |  |
| Identity 7                                                                                                    | Count all groups in Dial-Plan:                                                                                                    | Oon Ooff ?                                                                                  |  |
| Identity 7<br>Identity 8                                                                                               | Count all groups in Dial-Plan:<br>ENUM Support:                                                                                             | Oon Ooff ?<br>Oon Ooff ?                                                                    |  |
| Identity 7<br>Identity 8<br>Identity 9                                                                                 | Count all groups in Dial-Plan:<br>ENUM Support:<br>Countrycode:                                                                             | Oon Ooff ?<br>Oon Ooff ?                                                                    |  |
| Identity 7<br>Identity 8<br>Identity 9<br>Identity 10                                                                  | Count all groups in Dial-Plan:<br>ENUM Support:<br>Countrycode:<br>Areacode:                                                                | Oon ⊙off ?<br>Oon ⊙off ?<br>?                                                               |  |
| Identity 7<br>Identity 8<br>Identity 9<br>Identity 10<br>Identity 11                                                   | Count all groups in Dial-Plan:<br>ENUM Support:<br>Countrycode:<br>Areacode:<br>Provy Require:                                              | Oon ⊙off ?<br>Oon ⊙off ?<br>?                                                               |  |
| Identity 7<br>Identity 8<br>Identity 9<br>Identity 10<br>Identity 11<br>Identity 12                                    | Count all groups in Dial-Plan:<br>ENUM Support:<br>Countrycode:<br>Areacode:<br>Proxy Require:                                              | Oon ●off ?<br>Oon ●off ?<br>                                                                |  |
| Identity 7<br>Identity 8<br>Identity 9<br>Identity 10<br>Identity 11<br>Identity 12<br>Action URL Settings             | Count all groups in Dial-Plan:<br>ENUM Support:<br>Countrycode:<br>Areacode:<br>Proxy Require:<br>Additional supported headers:             | Oon ●off ?           Oon ●off ?           ?           ?           ?           ?           ? |  |
| Identity 7<br>Identity 8<br>Identity 9<br>Identity 10<br>Identity 11<br>Identity 12<br>Action URL Settings<br>Advanced | Count all groups in Dial-Plan:<br>ENUM Support:<br>Countrycode:<br>Areacode:<br>Proxy Require:<br>Additional supported headers:<br>Q-Value: | Oon ●off ?<br>Oon ●off ?<br>?<br>?<br>?<br>?<br>1.0 ∨ ?                                     |  |

※ 設定をすると常に184発信となるため内線発信ができなくなります ※ 当サービスの内線転送はご利用いただけます 端末設定のバックアップ

端末を初期化する際などに設定のバックアップをしたい場合は以下の手順を行ってください。

### 左メニューにある「Settings」をクリックします。

| Operation           |                                                                                       |
|---------------------|---------------------------------------------------------------------------------------|
| Home                | Some settings are not yet stored permanently. Save View Changes                       |
| Directory           | Come settings are not yet stored permanently. Dave view changes                       |
| Setup               | Click here to save the settings.                                                      |
| Preferences         |                                                                                       |
| Speed Dial          | Click <u>here</u> to save the settings in XML format.                                 |
| Function Keys       | Click here to save the settings which have changed from default in XML format.        |
| Identity 1          |                                                                                       |
| Identity 2          | Click <u>here</u> to save the TR-069 Parameter Map.<br>language_English               |
| Identity 3          | phone type=snomD735                                                                   |
| Identity 4          | codec tos=160                                                                         |
| Identity 5          | mac=000413A356CF                                                                      |
| Identity 6          | support_service_codes=on                                                              |
| Identity 7          | <pre>setting_server=https://secure-provisioning.snom.com:443/snomD735/{mac}.htm</pre> |
| Identity 8          | pnp_config=on                                                                         |
| Identity 9          | netmask=255,255,252,0                                                                 |
| Identity 10         | main network device=eth0                                                              |
| Identity 11         | update_server=                                                                        |
| Identity 12         | dns_domain=                                                                           |
| Action URL Sottings | dns_server1=192.168.0.1                                                               |
| Action ORE Settings | dns_server2=                                                                          |
| Advanced            | dhcp=on                                                                               |
| Certificates        | gdlewdy=192.168.0.1                                                                   |
| Software Update     | utc offset-28800                                                                      |
| Status              | system time=1555998171                                                                |
| System Information  | ntp_server=192.53.103.104                                                             |
| Log                 | lcserver1=                                                                            |
| SIP Trace           | http_proxy=                                                                           |
| DNS Cache           | http_port=80                                                                          |
| Subscriptions       | http_user=                                                                            |
| PCAP Trace          | http://www.com                                                                        |
| Memory              | https_port_443                                                                        |
| Settings            | webserver_type=http_https                                                             |

「Click here to save the settings.」の here のリンクをクリックします。

ブラウザの新しいタブで「http:// IPアドレス /settings.cfg」が開き、設定ファイルが表示されます。

### 下のように設定ファイルをコピーし、メモ帳などに貼付けて保存します。

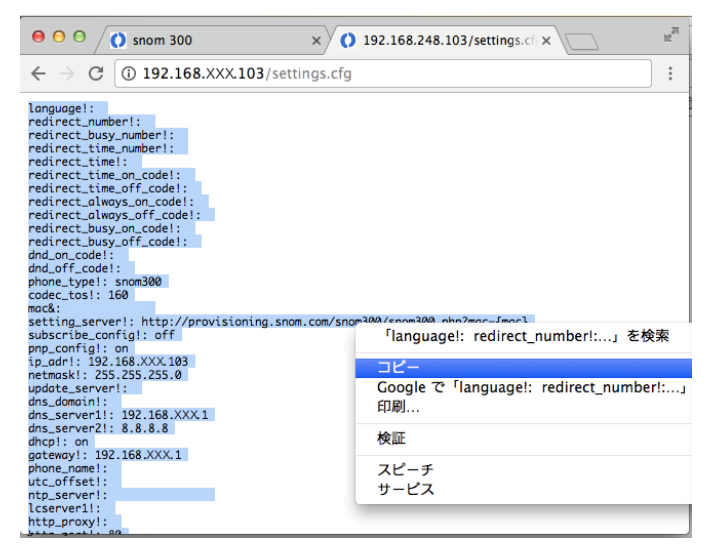

※設定ファイルにはSIPアカウント等のパスワードは含まれていません。 バックアップ復元後、再度パスワードの入力が必要になります。 バックアップファイルから設定を復元させる場合は以下の手順を行なってください。

左メニューにある「Advanced」をクリックし、画面上部の「Update」タブをクリックします。

| Operation           | •                                           |                                                                  |
|---------------------|---------------------------------------------|------------------------------------------------------------------|
| Home                | Some settings are not yet stored            | nermanently, Save View Changes 🕐                                 |
| Directory           |                                             | ermanentifi oure their enanges                                   |
| Setup               | Network Behavior Audio SIP                  | /RTP <u>OoS/Security</u> Update                                  |
| Preferences         | Undeter.                                    |                                                                  |
| Speed Dial          | Update:                                     | Never undeter land actions only and (2)                          |
| Function Keys       | opdate Policy:                              | Never update, load settings only                                 |
| Identity 1          | Setting URL:                                | https://secure-provisioning.snor                                 |
| Identity 2          | Settings refresh timer:                     | 0                                                                |
| Identity 3          | Prov Polling:                               | Oon ⊙off ?                                                       |
| Identity 4          | Prov Polling Mode:                          | Relative V                                                       |
| Identity 5          | Prov Polling Period:                        | 0                                                                |
| Identity 6          | Prov Polling Time:                          | 00:00                                                            |
| Identity 7          | Prov Polling Time Random End                | 00.00                                                            |
| Identity 8          | Provi Politing Time Random End.             | A ()                                                             |
| Identity 9          | Phile Connig.                               | Son Con C                                                        |
| Identity 10         | Apply                                       | Reset Reboot                                                     |
| Identity 11         |                                             |                                                                  |
| Identity 12         |                                             |                                                                  |
| Action URL Settings | By clicking on the Load button below the    | phone will <b>RESET</b> its settings, load the new settings from |
| Advanced            | the specified file and reboot. So all curre | nt settings will be lost!                                        |
| Certificates        |                                             |                                                                  |
| Software Update     | Upload Setting File manually:               | Browner                                                          |
| Status              | Load                                        |                                                                  |
| System Information  |                                             |                                                                  |
| Log                 | Load TR-069 Parameter Man Manually:         | Province                                                         |
| SIP Trace           | Load                                        |                                                                  |
| DNS Cache           | 2080                                        |                                                                  |
| Subscriptions       |                                             |                                                                  |
| PCAP Trace          | Load Dialplan XML Manually:                 | Brownea                                                          |
| Memory              | Load                                        |                                                                  |
| 6 W                 |                                             |                                                                  |

Update Setting File manually:「ファイルを選択」をクリックして[端末設定のバックアップ]の手順で保存したファイルを 選択します。

「Load」ボタンをクリックします。

※「Load」ボタンを押すと端末リセットを行なった後にバックアップファイルの設定が読み込まれますので、 現在の設定が全て消去されます。

再起動が終わると、端末にバックアップファイルの設定が反映され、バックアップの復元が完了します。

※設定ファイルにはSIPアカウント等のパスワードは含まれていません。 バックアップ復元後、5ページの③の手順をご覧になり、再度パスワードの入力を行なって下さい。

| Operation           | A                                                                                                    |
|---------------------|----------------------------------------------------------------------------------------------------|
| Home                | Some settings are not yet stored permanently. Save View Changes                                               |
| Directory           | Construings are not yet stored permanently. Sare view onenges                                                 |
| Setup               | You may explicitly specify which software version you want to run on this phone. Fill in the http URL         |
| Preferences         | which is pointing to the firmware you want to use. Please use only a complete http URL (like                  |
| Speed Dial          | http://www.example.com/firmware.bin). The phone will reboot after you press the load button.                  |
| Function Keys       |                                                                                                    |
| Identity 1          |                                                                                                    |
| Identity 2          | Manual Software Update:                                                                                       |
| Identity 3          | Firmware:                                                                                                    |
| Identity 4          | Load                                                                                                    |
| Identity 5          | Your phone is shipped with a valid license preinstalled. It is possible to install a new license file via the |
| Identity 6          | manual license upload to enable additional software features or to reinstall the preinstalled license in      |
| Identity 7          | case it's missing or damaged. If the uploaded license file is invalid (e.g. not matching the MAC address      |
| Identity 8          | of the phone) it will be ignored and the existing license is kept.                                            |
| Identity 9          |                                                                                                    |
| Identity 10         | Manual Manage Malanda                                                                                         |
| Identity 11         | License file:                                                                                                 |
| Identity 12         | Load                                                                                                    |
| Action URL Settings |                                                                                                    |
| Advanced            |                                                                                                    |
| Certificates        |                                                                                                    |
| Software Update     |                                                                                                    |

① 電話機の設定画面を開き、左メニューより Software Update クリックします。

② 上図画面が開いたら Firmware:欄に下記URLを入力してLoadをクリックするとアップデートが開始されます。
 [http://downloads.snom.com/fw/10.1.33.33/bin/snomD735-10.1.33.33-SIP-r.bin]
 ※ファームウェアのアップデートは数分かかります。アップデート中は電源の抜き差しや、端末の操作をしないで下さい。

 アップデートが完了し、端末の再起動が終わりましたら、ファームウェアを確認します。 Settingsボタンを押してInformationでENTER key Informationメニューのsystem Info でENTER key ファームウェアのバージョンが10.1.33.33になっていればアップデート完了です。

### 発信コールした際にディスプレイに「disconnected Net work」表示が出た場合の対処法

お使いのSnomD735と同じネットワーク内にあるPCから、ブラウザに下記URLを入力してエンターをクリックして下さい。 ※端末IPアドレスの箇所をSnomD735のIPアドレスに置き換えて入力して下さい。

http://端末のIPアドレス/dummy.htm?settings=save&ip\_frag\_enable=on

端末ディスプレイ、ウェブ画面共に反応無しなので、数秒後に端末を手動で再起動して、起動後確認して完了です。 バージョンによって設定変更時の挙動が異なります。

# 安全にお使い頂くために

本書では、製品を安全にお使いいただくための注意事項を次のように記載しています。 注意事項を守っていただけない場合、どの程度の影響があるかを表しています。

| ▲  | この表示の注意事項を無視して誤った取扱をすると、人が死亡または重傷を負う可能性が想定される内容を示しています。 |
|----|---------------------------------------------------------|
| 注意 | この表示の注意事項を無視して誤った取扱をすると、人が障害を負う可能性が想定される内容を示しています。      |

| (注) 警告     |                                                                                                    |  |  |
|------------|----------------------------------------------------------------------------------------------------|--|--|
| $\bigcirc$ | 煙が出たり、変なにおいがするときは電話機コードを抜く<br>そのまま使用すると、火災や事故の原因となります。お買い上げの販売店に修理を依頼してください。                        |  |  |
|            | 分解・改造しない<br>火災・感電・故障の原因となります。                                                                       |  |  |
| $\bigcirc$ | 開口部から金属類を差し込んだり、落とし込んだりしない<br>万一、入った時は電話機のコードを抜いて販売店にご連絡ください。そのまま使用すると火災・感電・故障の原因となります。             |  |  |
| $\bigcirc$ | 内部に水や異物を入れない<br>水や異物を入れると、火災・感電の原因となります。万一、水や異物が入った時は、電話機のコードを抜き、販売店に連絡してください。                      |  |  |
| $\bigcirc$ | 故障や異常状態のまま使用しない<br>火災・感電の原因となります。                                                                   |  |  |
| 8          | 雷が発生したときは、本機に触れない<br>感電の原因となります。                                                                    |  |  |
| 8          | 風呂やシャワ一室では使用しない<br>火災・感電・故障の原因となります。                                                                |  |  |
| 8          | 本機の上や近くには水などの入った容器や小さな金属物を置かない<br>こぼれたり、中に入ったりすると火災・感電・故障の原因となります。                                  |  |  |
| 8          | 水などで濡らさない<br>本機は生活防水タイプではありません。万一、内部に水などが入った時は電話機のコードを抜いて販売店にご連絡ください。<br>そのまま使用すると火災・感電・故障の原因となります。 |  |  |

| (注意)       |                                                                             |  |  |
|------------|-----------------------------------------------------------------------------|--|--|
| $\Diamond$ | 調理台や加湿器のそばなど、油煙や湯気があたるところに置かない<br>火災・感電・故障の原因となることがあります。                    |  |  |
| $\Diamond$ | 直射日光の当たるところに置かない<br>内部の温度が上がり、火災の原因となることがあります。                              |  |  |
| $\Diamond$ | 湿気やほこりの多いところに置かない<br>火災・感電・故障の原因となることがあります。                                 |  |  |
| $\Diamond$ | 極端に寒いところや急激な温度変化のあるところに置かない<br>故障の原因となることがあります。                             |  |  |
| $\Diamond$ | 不安定な場所や振動の多いところに置かない<br>落ちたり、倒れたりすると、けが・故障の原因となることがあります。                    |  |  |
| $\bigcirc$ | 受話器の受話部に吸着物がないか確認してから使う<br>受話器の受話部の磁石に、画鋲やピン、ホチキスなどの金属が付着し、思わぬけがをすることがあります。 |  |  |

修理・交換を依頼する前にもう一度下記の表をご確認ください。

それでも具合の悪いときは、弊社まで、お問い合わせください。

| 症状                | 原因                                                                                                    | 処置                                           |  |  |
|-------------------|----------------------------------------------------------------------------------------------------|----------------------------------------------|--|--|
| 障害全般              | 電源ケーブルの抜き差しをお願いします。(数回行ってください)<br>電源ケーブルを抜いてから再度接続するまでは、1分以上お待ちください。<br>上記を行っていただいても改善されない場合は、弊社サポートまで、<br>ご利用のルーターのメーカー・名称・商品番号及びブロードバンド環境をご連絡ください。 |                                              |  |  |
|                   | LANネットケーブルがはずれていませんか。                                                                                                    | LANネットケーブルの接続を確認してください。                      |  |  |
|                   | ACアダプタがはずれていませんか。                                                                                                    | ACアダプタの接続を確認してください。                          |  |  |
| 呼び出し音が鳴らない        | 呼び出し音量の設定を変更しましたか。                                                                                                    | Volumeボタンで音量を調節してください。                       |  |  |
|                   | ディスプレイに表示される設定を変更しましたか。                                                                                                    | 変更した設定を元に戻すか、LANネットケーブルを抜<br>き差し(再起動)してください。 |  |  |
| 通話が途切れる<br>ノイズが入る | ネットワーク環境に異常はありませんか。                                                                                                    | ネットワーク環境を確認し、問題箇所を修復してくだ<br>さい。              |  |  |

### <u>●初期化方法</u>

初期化作業を行うと設定されたデータが全て消去されます。 初期化作業後はご利用のサービスに必要な情報を再度設定する必要があります。

- 1. 本体の設定ボタン ( を押し、メニューを表示させます。
- 2. ↑を数回押し「Maintenance」で「Enter key」を押します。
- 3. ↓を数回押し「Reset Values」で「Enter key」を押します。
- 4. パスワードを要求されますので、「0000」と入力して、「Enter key」(発信ボタン)を押します。
- 5. 電話機が自動的に再起動され、設定が初期化されます。